## "阅读心声, 书香润心" 朗读比赛参赛流程

一、报名流程:

1. 在朗读亭设备上点击活动海报。

2. 手机扫码, 在手机上浏览活动说明, 点击下方的"我要参赛"。

3. 在手机上填写报名信息。

(注:班级处填写学号、学校处填写朗读的语种)

| 例: |              |        | 外国语大学看      | 季  | $\odot$   |
|----|--------------|--------|-------------|----|-----------|
|    | 592          | Ser at | - The       | St | $\otimes$ |
|    | 请填写您的报名信息    |        |             |    |           |
|    | 2) (S        | 姓名     | 法语学院 张一     |    |           |
|    |              | 年龄     | 20          |    |           |
|    |              | 性别     | 🔾 男 😔       | 女  |           |
|    | 古式           | 手机号    | 13812345678 | 3  |           |
|    | 活i<br>小国     | 班级(选)  | 20190101    |    |           |
|    | 参            | 学校(选)  | 法语          |    |           |
| 1  | L.点;<br>2.直: | 确认报名   |             |    |           |
|    | 3.上1         | 财误义计   |             |    | -8        |

二、提交参赛作品:

报名成功后,点击朗读亭设备页面左下角的"返回箭头"返回至首页,选择朗读素材,开始朗读。
(注:自由朗读上传素材时,如遇设备无法识别,请用户将素材文本发送至 info@bfsu.edu.cn,文件命名为姓名+学号+语种)

 2. 作品完成界面如下所示,必须点击下面的 "提交参赛" (注:只保存草稿、离开设备之后, 保存在手机公众号草稿箱里的作品将无法参赛)。

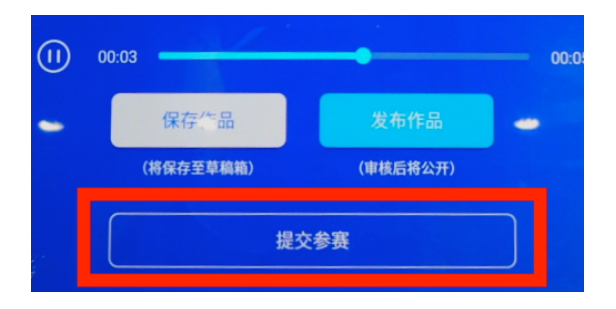

提交参赛后,手机公众号会收到系统发送的"作品已经上传至草稿箱的通知",点击【作品审核】—【我的作品】—【最新参赛】可以查看作品是否审核通过。

每人仅限提交一个作品参赛,转发微信拉票(注:所有参赛作品需经图书馆审核,正在审核中的作品 也可以进行转发拉票)。

## 三、查看参赛情况:

系统审核通过后,参赛用户可以点击【优谷朗读亭公众号】—【逛一逛】—【活动专区】,找到相 应活动后查看所有参赛作品的排行榜情况,也可以收听所有参赛作品。作品右上角的数字即该作品的总投 票数。